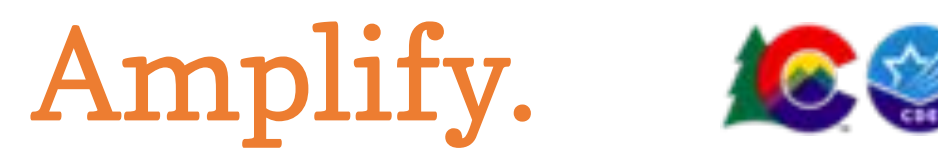

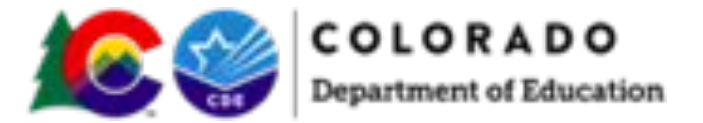

Prework

# BOY Data Analysis for Leaders

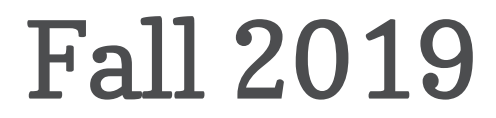

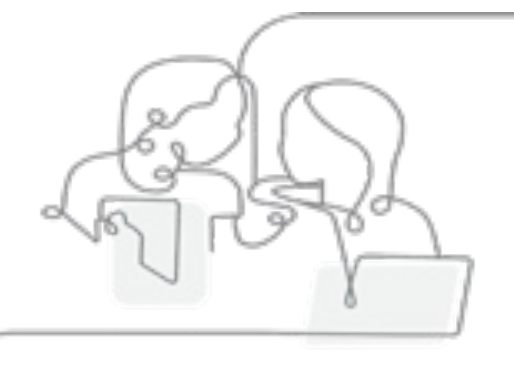

### Classroom Growth (Pathways) Data

#### Run a Classroom Growth Report:

- 1. Log in to mclass.amplify.com.
- 2. Click on the Reporting Tile
- 3. Select View My Data, then mCLASS: DIBELS Next
- 4. Select the tile Download Your Data.
- 5. Adjust your parameters as follows:
  - Select the Classroom Growth option in the top row.
  - Select Grades: K -3.
  - Select the latest school year.
  - Click Download
- 5. Save to your computer as a CSV file.

| Assessment<br>DIBELS No | ext<br>Progress Monitoring | Classroom Growth |   |  |  | Select the<br>Classroom<br>Growth option |
|-------------------------|----------------------------|------------------|---|--|--|------------------------------------------|
|                         |                            |                  |   |  |  | Crowin option                            |
| Grade<br>All Grades     | 1                          |                  | ~ |  |  | Select the latest school year            |
| School Year             | Clear                      | Download         |   |  |  | Click Download                           |

## Analysis of Composite-Level Data

#### Run a Comparing Populations Report:

- 1. Log in to mclass.amplify.com.
- 2. Click on the Reporting Tile
- 3. Select View My Data, then mCLASS: DIBELS Next
- 4. Select a Comparing Measures Report.
- 5. Adjust your parameters as follows:
  - Segment results by: grade
  - Grade Divider ON
  - Select Grades: K -3
  - School Year: 2019-2020, Period: 19-20 BOY
  - Measure: Composite Score ONLY

5. Click Save to save to your Reports.

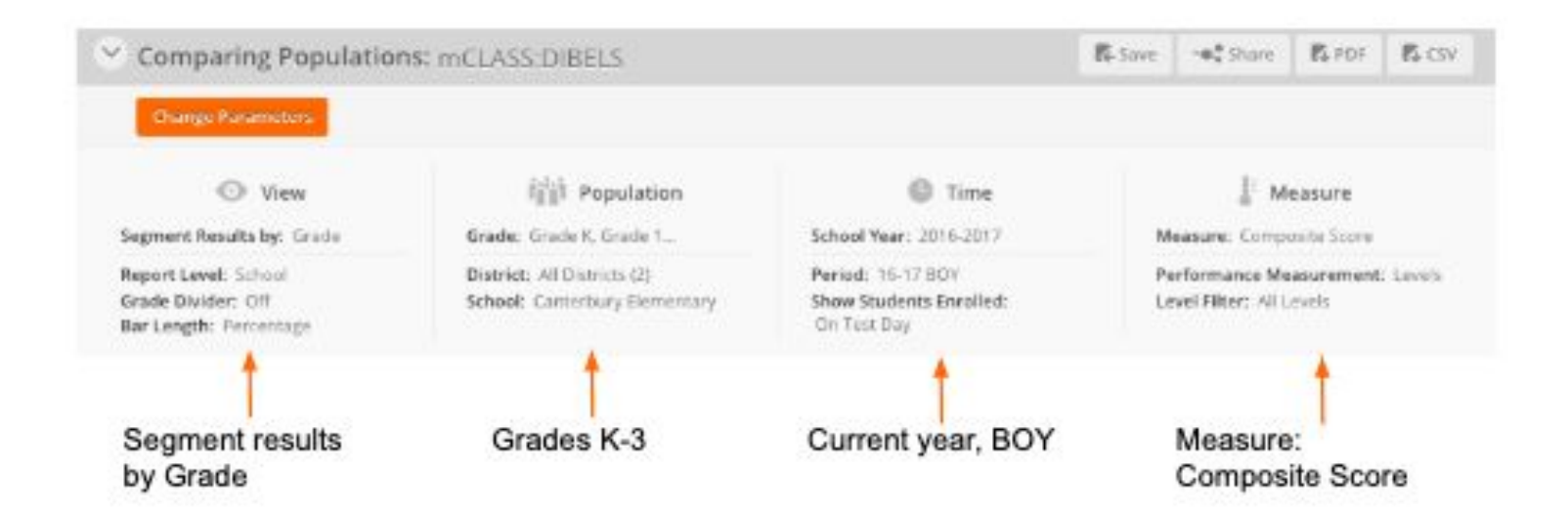

### Amplify.

### Analysis of Measure-Level Data

#### Run a Comparing Measures Report:

- 1. Log in to mclass.amplify.com.
- 2. Click on the Reporting Tile
- 3. Select View My Data, then mCLASS: DIBELS Next
- 4. Select a Comparing Measures Report.
- 5. Adjust your parameters as follows:
  - Segment results by: School
  - Grade Divider ON
  - Select Grades: K -3
  - School Years: 2019-2020
    - Measure: All Measures

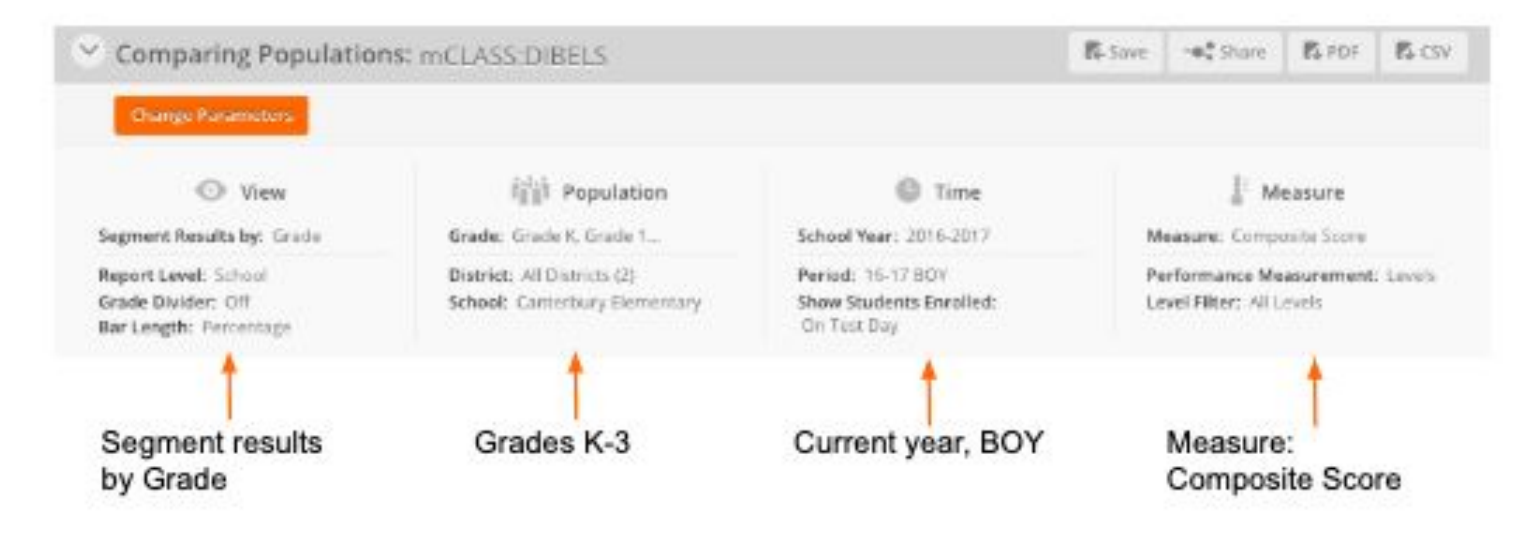

For support in creating these reports, please contact customer care:

Email: <u>help@amplify.com</u>

Phone: (800) 823-1969, Monday – Friday from 5 a.m. – 5 p.m. Mountain Time

Live Chat: mCLASS homepage mclass.amplify.com